За да се најавите на мрежата eduroam од вашиот Андроид телефон, потребно е да ги следите чекорите дадени во ова упатство.

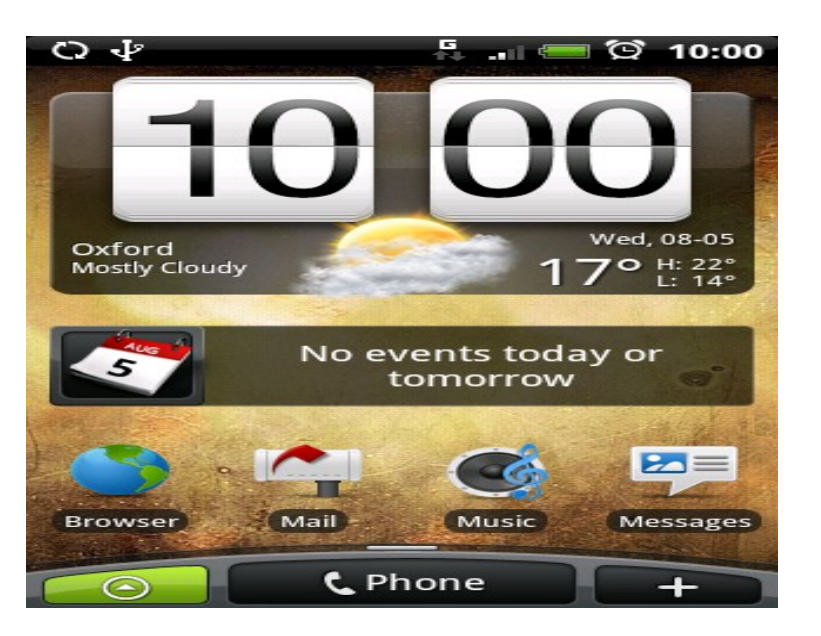

Од почетниот екран, допрете ја стрелката за да го отворите All programs менито.

Допрете го делот со подесувања (Settings) од менито со програми

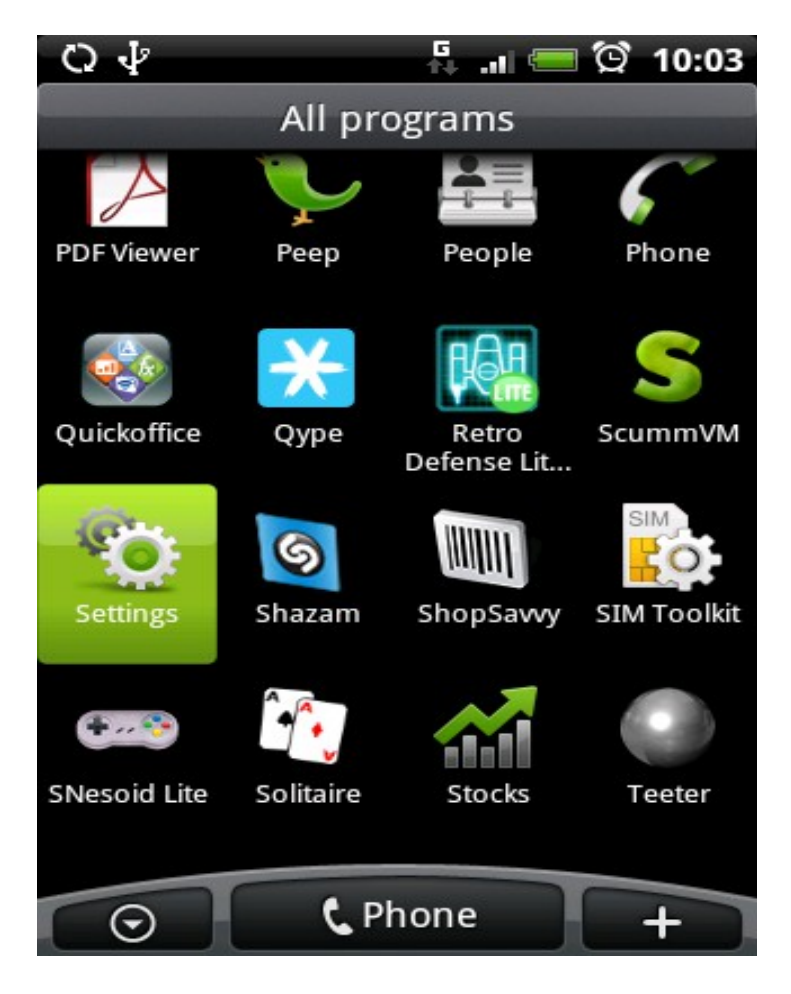

Допрете го делот со бежични поставки (Wireless controlls)

| C ↓                                                              | G<br>Al- al 💳 🤇                    | ິ©ີ 10:04 |
|------------------------------------------------------------------|------------------------------------|-----------|
| Settings                                                         |                                    |           |
| Personalize<br>Choose a Scene or set<br>default ringtone         | wallpapers an                      | d 🗢       |
| Wireless contr<br>Manage Wi-Fi, Bluetoo<br>mode, & mobile netwo  | <b>OlS</b><br>th, airplane<br>orks | ◙         |
| Call settings<br>Set up voicemail, call f<br>waiting, caller ID  | orwarding, ca                      |           |
| Sound & displa<br>Set ringtones, notificat<br>brightness         | <b>ay</b><br>ions, screen          |           |
| Data synchron<br>Select which applicatio<br>synchronized         | ization<br>ns are                  |           |
| Social network<br>Допрете го делот WiFi S                        | S<br>Settings                      | •         |
| C) 4 <sup>4</sup>                                                | G                                  | ଡ଼ି 10:04 |
| Wireless controls                                                |                                    |           |
| Airplane mode                                                    | <b>e</b><br>nnections              | V         |
| <b>Wi-Fi</b><br>Turn on Wi-Fi                                    |                                    | S         |
| Wi-Fi settings<br>Set up & manage wire<br>points                 | less access                        | €         |
| Bluetooth<br>Turn on Bluetooth                                   |                                    |           |
| Bluetooth sett<br>Manage connections, s<br>name & discoverabilit | i <b>ngs</b><br>set device         | igodol    |
|                                                                  | 3                                  |           |

Вклучете ја бежичната антена со допир на делот прикажан на сликата.

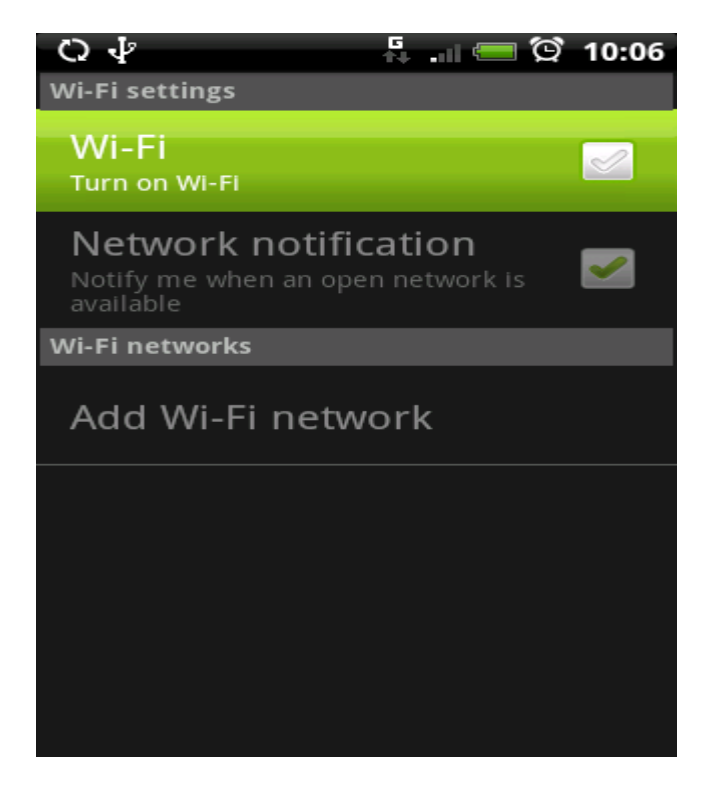

Одберете ја мрежата eduroam од листата.

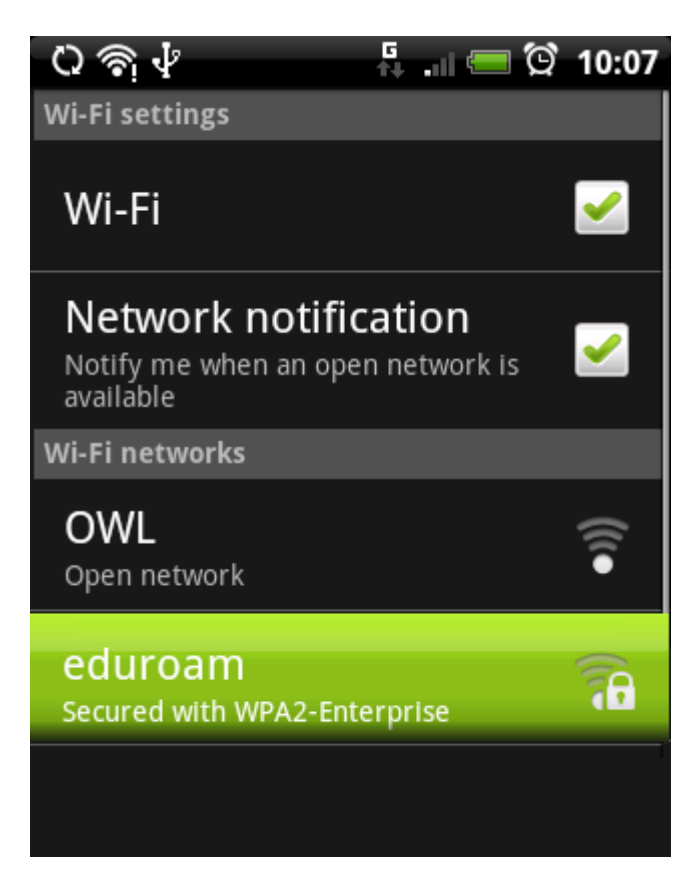

Променете ја поставката ЕАР во РЕАР како на сликата.

| C  | ) \$\vec{1}{2} \frac{1}{2}                                             | ñ 💳 🛱  | 10:08 |  |
|----|------------------------------------------------------------------------|--------|-------|--|
| Ĩ  | Connect to eduroam                                                     |        |       |  |
|    | Signal strength <b>Fair</b><br>Security <b>WPA2-Enter;</b><br>EAP type | orise  |       |  |
| v. | TLS                                                                    | (      |       |  |
|    | TTLS                                                                   | (      |       |  |
|    | PEAP                                                                   | (      |       |  |
|    | Password:                                                              |        |       |  |
| Ļ  | Connect                                                                | Cancel |       |  |

Изменете го sub-type полето, како што е прикажано:

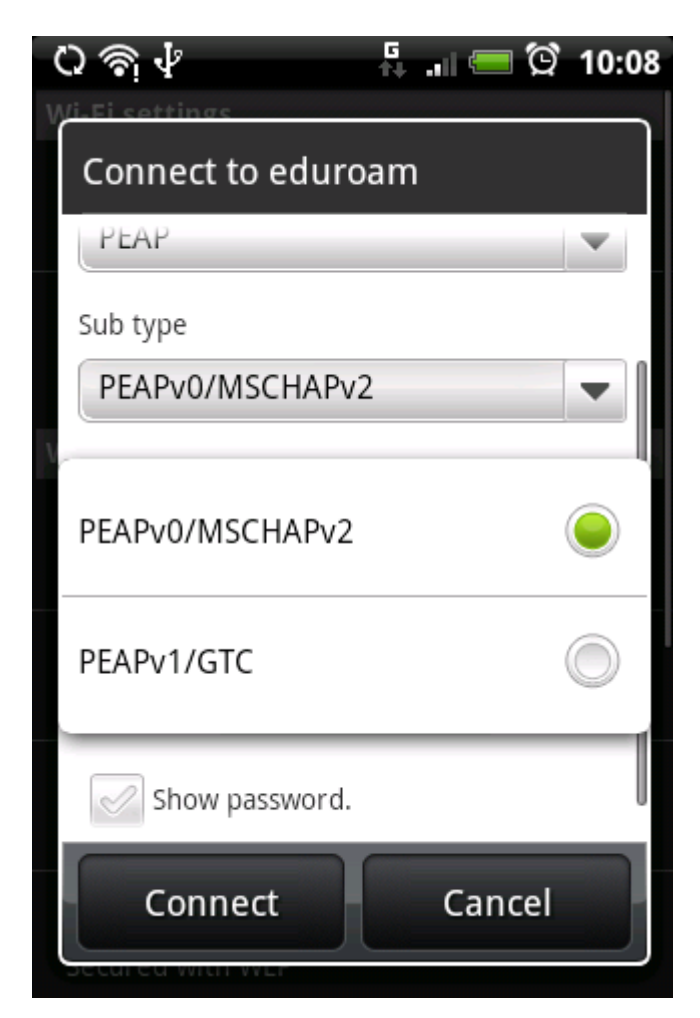

Внесете го вашето корисничко име, во формат: <u>brojNaIndeks@students.finki.ukim.mk</u>, и вашата лозинка за најава на CAS/ електронските студентски сервиси

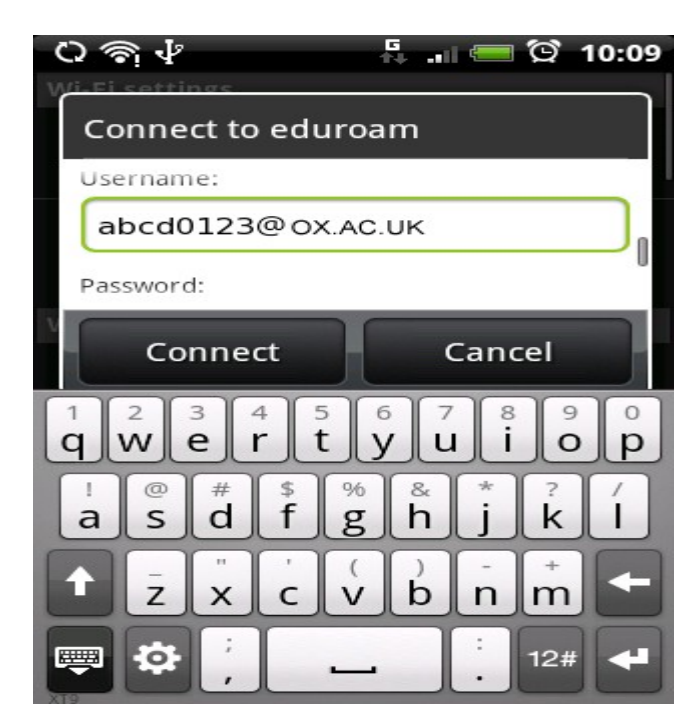

Конечно, притиснете го копчето Connect...

| C | እ 🖓 🖑 💦 📲 🖾 🖸 10:1 | 9 |
|---|--------------------|---|
| ľ | Connect to eduroam |   |
|   | Sub type           |   |
| l | PEAPv0/MSCHAPv2    | 1 |
| ν | Username:          |   |
| l | abcd0123@OX.AC.UK  |   |
|   | Password:          | l |
|   | ······             |   |
|   | Show password.     |   |
|   | Connect Cancel     |   |

Честитки! Сега сте поврзани на мрежата eduroam. Ви посакуваме пријатно сурфање!

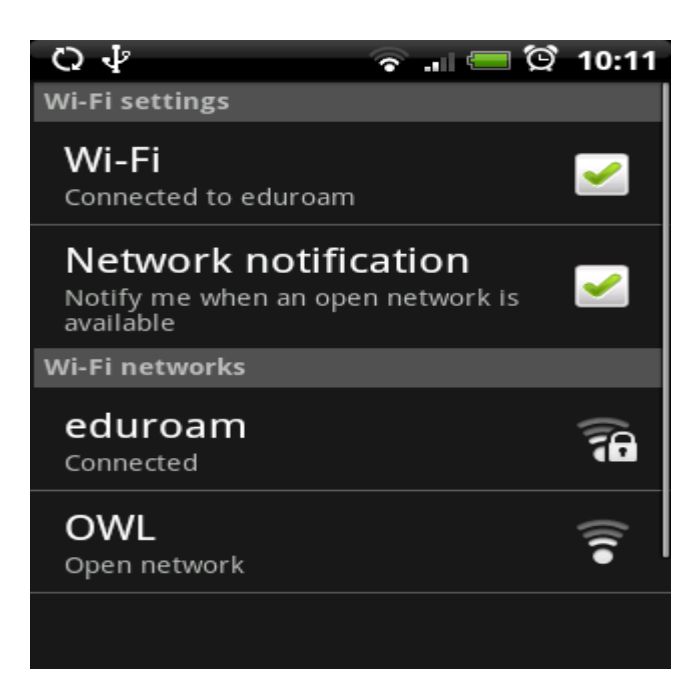